## Add A Task Or Appointment In Infusionsoft Sync For Outlook %

1. Click the Add a task link under the Your Pending Tasks & Appointments section.

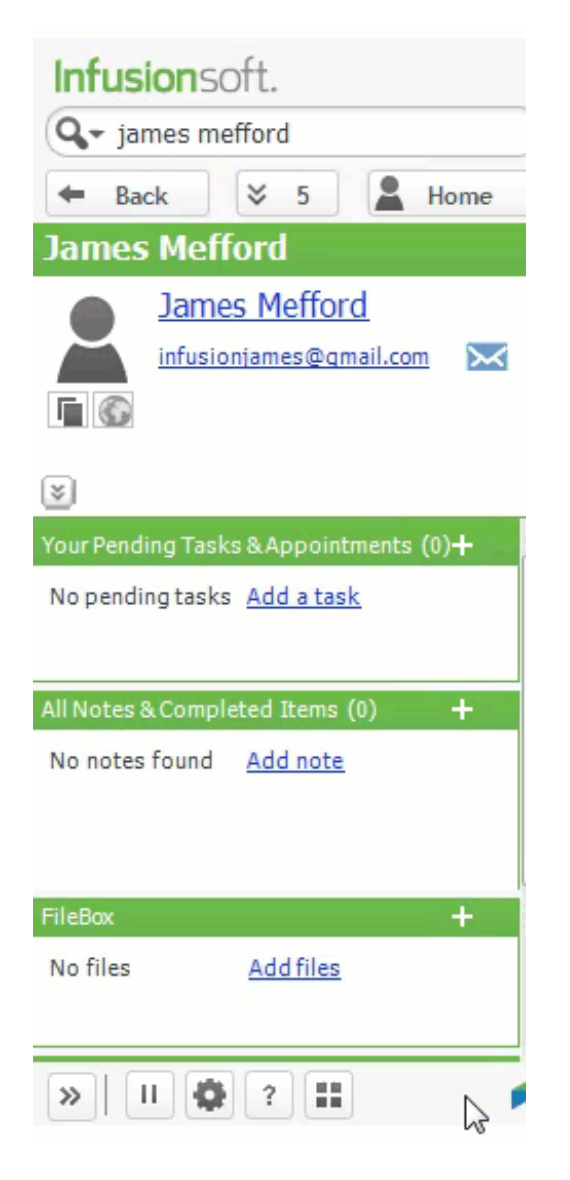

2. Choose either a task or appointment and populate the fields.

| Infusionsoft.                |
|------------------------------|
| James metford                |
| 🖛 Back 🛛 🎽 Home              |
| Add a new item               |
| Add task/appointment         |
| Lames Mefford                |
| Task                         |
| Description                  |
| Call at 9am                  |
| Notes                        |
| Task Date                    |
| 7/19/2017 🗐 🔻 9:00 AM 👻      |
| Completed Date               |
|                              |
| Action Type                  |
| Call                         |
| Priority                     |
| 2. Essential                 |
| For User                     |
| James Mefford 🔹              |
| Add to Infusionsoft 🔊 Cancel |
| » II 🔅 ? 🎛 🖊                 |

3. Click Add to Infusionsoft

| Infusionsoft.                  |
|--------------------------------|
| Q- james mefford               |
| 🗢 Back 🛛 🎽 6 💄 Home            |
| Add a new item                 |
| Add task/appointment           |
| Lames Mefford                  |
| Task                           |
| Description                    |
| Call at 9am                    |
| Notes                          |
| I                              |
| Task Date                      |
| 7/19/2017 9:00 AM +            |
| Completed Date                 |
|                                |
| Action Type                    |
| Call                           |
| Priority                       |
| 2. Essential 🔻                 |
| For User                       |
| James Mefford 🔹                |
| + Add to Infusionsoft O Cancel |
| » II 🔅 ? 🎞 🥖                   |